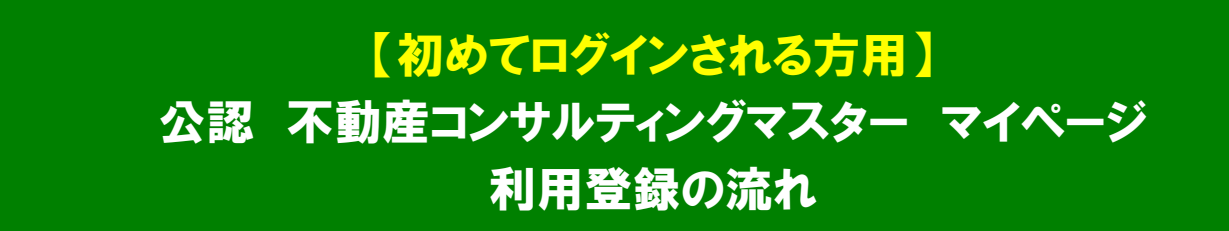

※不動産コンサルティング技能試験合格の方(不動産コンサルティングマスター資格を登録前の方)で、技能試験をWeb申込みされた方(平成 26年度以降の試験合格者)は、利用登録不要です。試験申込み時にご登録の メールアドレスとパスワードでログインし、マイページをご利用ください。

1、公認 不動産コンサルティングマスター マイページに掲載の「>マイページに初めてログインする方は こちら」をクリックしてください。

|                                                                                                    | ※マイページへのアクセス手順                                                                                |
|----------------------------------------------------------------------------------------------------|-----------------------------------------------------------------------------------------------|
| マイページログイン       ロヴィンID (メールアドレス)       パスワード                                                                                                    | <ul> <li>当センターホームへ°ーシ゛から<br/>アクセスする場合<br/>【センターホームへ°ーシ゛】<br/>https://www.retpc.jp/</li> </ul> |
| <ul> <li>パスワードを表示する</li> <li>マイページでできること/ご利用ガイド (PDF形式).</li> <li>&gt;パスワードを売れた場合はごちら</li> <li>&gt;マイページに初めてログインする方はごちら</li> <li>クリック!</li> </ul> | 「不動産コンサルティングで関連」<br>欄にある「マイヘ°ージ"」がなったをかりックしてください。                                             |
|                                                                                                    | 不動産マスターマイページ 検索                                                                               |
|                                                                                                    | 【マイページ URL】<br>https://www.retpc-consul.jp/myp/CmnLogin.do                                    |
| 「ID を発行する」のいずれかのボタンをクリック                                                                                                    | フしてください。                                                                                      |
| 公益財団法人 不動産流通推制                                                                                                    | <sub>進センター</sub>                                                                              |

2

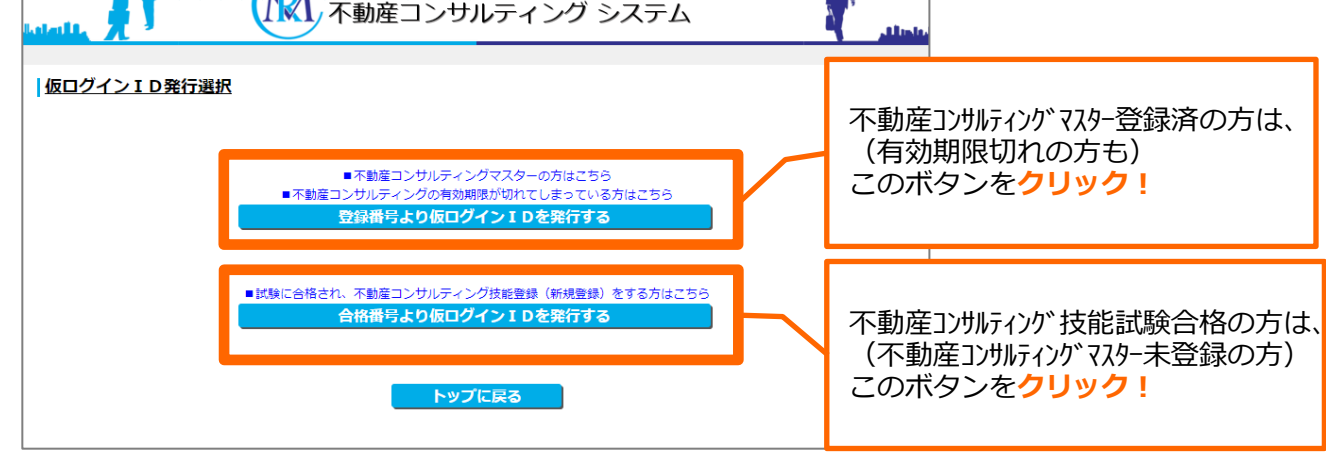

3、「登録番号」と、「カナ氏名」を入力し、 公益財団法人 不動産流通推進センター 不動産コンサルティング システム 「確認する」ボタンをクリックしてください。 ①「登録番号」は、半角6桁で入力。 しの 仮ログインID発行入力(登録番号) 入力例:(1)99999号 →099999 と入力 登録情報の確認を行います。 ご等録いただいている登録番号とカナ氏名を入力し「確認する」ボタンをクリックしてください ②「カナ氏名」は、小さい字(ッ・ユ・ヨ等) 登録番号(半角6ケタ) ※(3)12334の場合→012334 第 000000 を大きい文字(ツ・ユ・ヨ等)で入力。 뮥 力ナ氏名(全角) ter 0000 X1 0000 入力例:リョウ →リヨウと入力 ※ カナ氏名には、促音・拗音等(小さい「ッ」「ュ」「ヨ」等)も、遥常の大きい文字(「ツ」「ユ」「ヨ」等)で入力してください ※不動産コンサルティング技能試験合格の方は、 「合格番号」と「カナ氏名」を入力してください。 確認する 戻る

4、メールアドレスを入力し、「確認する」ボタンをクリックしてください。 当画面で入力したメールアドレスが、マイページのログイン ID になります。

| starting (                                                                   | 公益財団法人 不動産流通推進センター 不動産コンサルティング システム                  |                             |
|------------------------------------------------------------------------------|------------------------------------------------------|-----------------------------|
| <u> 坂ログインID発行入力</u> 「ログインID(メールアドレス)」を 入力されたメールアドレス宛に「仮ログ 続いて、仮ログインページより。発行さ | 登録してください。<br>インIDJを送信します。<br>れた「仮ログインIDJと「認証中一」を入力して |                             |
| ログインしてください。<br>ログイン後、「パスワード」を登録し<br>2回からは、通常のログインページより<br>さきます。              | てください。<br>、登録した「メールアドレス」と「バスワード」でログイン                |                             |
| 登録番号                                                                         |                                                      |                             |
| カナ氏名                                                                         |                                                      |                             |
| 登録メールアドレス                                                                    |                                                      |                             |
| メールアドレフ                                                                      | 0000@000.00                                          | ←メールアトレスを入力                 |
|                                                                              | 確認用 0000@000.00                                      | ←入力ミス防止のため、                 |
|                                                                              | 展る 確認する クリック!                                        | 「確認用」欄にも、上記と同じメールアド<br>を入力。 |

5、「仮ログイン ID 発行完了」画面が表示されます。 先ほどの画面で登録したメールアドレス宛に、当センター(consul@retpc-consul.jp)から「仮ログイン ID 発行のお知らせ」メールが届いています。

メールに記載の「仮ログインページ」URL をクリックしてください。

| いたれ 対 公益利団法人 不動産流通推進センター 不動産コンサルティング システム                                                      | 差出人: 不動産流通推進センター 〈consul@retpc-consul.jp〉<br>宛先:                                      |
|------------------------------------------------------------------------------------------------|---------------------------------------------------------------------------------------|
| <u>仮ログインID発行完了</u>                                                                             | 件名: 不動産コンサルティング 仮ログイン I D 発行のお知らせ (自動送信メール)                                           |
| -<br>登録したメールアドレス地に(仮ログイン:D)を送信いたしました。<br>仮ログインページより、発行された「仮ログイン:D」と「認証キー」を入力して<br>仮ログインしてください。 | <br>※このメールに対して返信することはできません。                                                           |
| ログイン画面に戻る                                                                                      | • 様 【号】                                                                               |
|                                                                                                | 仮ログインIDを発行します。                                                                        |
|                                                                                                | ************************************                                                  |
|                                                                                                | この仮ログインIDと認証キーを使って、「仮ログインページ」よりログインしてください。                                            |
|                                                                                                | 仮ログインページ<br>https://www.retpc-consul.jp/myp/GmnLoginAction.do?temp&id:                |
|                                                                                                | ※このメールはシステムからの自動送信メールです。<br>このメールに対して返信することはできません。 クリック!                              |
|                                                                                                | ※このメールにお心当たりのない方は、大変お手数ですが、<br>以下の問い合わせ先までご連絡ください。                                    |
|                                                                                                | ※平成 27 年 4月 20 日から社名が変更になりました。<br>************************************                |
| 5、「仮ログイン」画面が表示されます。<br>「仮ログイン」ボタンをクリックしてください。<br>※「仮ログイン ID」欄と「認証キー」欄は                         | 公益財団法人 不動産流通推進センター<br>不動産コンサルティング システム                                                |
| あらかしめ入力されているため、入力不安<br>です。<br>※「仮ログイン ID」と「認証キー」は、<br>マイページ初回ログイン時に(今だけ)使用し                    | (cログインID)<br>(cログインID)<br>(x1)<br>(x1)<br>(x1)<br>(x1)<br>(x1)<br>(x1)<br>(x1)<br>(x1 |
| 次回以降は、登録済のメールアドレスと                                                                             |                                                                                       |
| - バワ画面(『豆棘りるハスリート(マイハーンに                                                                       |                                                                                       |

「仮ログインID」および「認証キー」を入力してください。

一次の画面で豆蘇するハスワートでマイ/ ログインいただきます。

| 7、マイページログインの際に使用するパスワードを入力し、<br>「設定する」ボタンをクリックしてください。 | ムはのは、<br>人<br>な益射団法人 不動産流通推進センター<br>不動産コンサルティング システム                                       |
|-------------------------------------------------------|--------------------------------------------------------------------------------------------|
|                                                       |                                                                                            |
|                                                       | <u>パスワード設定</u>                                                                             |
|                                                       | 欠回マイページにログインする/スワードを設定してください。<br>6~3 0 時の半角表数字を入力してください。<br>確認用欄にはコピーして貼り付けをせず、直接入力してください。 |
| パスワードを入力→                                             | <i>Ι</i> τασ−۴                                                                             |
| 入力ミス防止のため、「確認用」欄にも、→<br>上記と同じパスワードを入力。                | □ /tスワードを表示する<br>確認用 ● ● ● ● ● ●                                                           |
|                                                       | 意定する クリック!                                                                                 |

利用登録が完了しました。
 マイページが表示されます。

ご登録、ありがとうございました。

次回以降は、

ご登録のメールアドレスとパスワード でマイページにログインいただけます。 ※次回以降は、仮ログイン ID と 認証キーでログインいただけません。

| (公認 不重                                                                                                    | カ産コンセ                                                           | ナルティング                                                                            | マスター用                                       | マイハ                                                      | ページ                                                                                                    | )                                                             |  |
|----------------------------------------------------------------------------------------------------|-----------------------------------------------------------------|-----------------------------------------------------------------------------------|---------------------------------------------|----------------------------------------------------------|----------------------------------------------------------------------------------------------------|---------------------------------------------------------------|--|
| 公益財団法人 不動産流通推進センター<br>不動産コンサルティング システム                                                                                                    |                                                                 |                                                                                   |                                             |                                                          |                                                                                                    |                                                               |  |
| 不動産流通推進セン                                                                                                    | 19-                                                             | ⋜イページTOP                                                                          | このサイトにつ                                     | ντ                                                       |                                                                                                    | ログアウト                                                         |  |
| 書式・営業ツールのダ<br>ウンロード                                                                                                    | 動画セミナー                                                          | マスター更新手続き                                                                         | 証明書・認定証等発行                                  | ⋜イページ<br>員                                               | 登録情報変<br>!                                                                                                    | 専門士メニュー                                                       |  |
| <ul> <li>・ 郵便物送付先住所が、<br/>右(または上)の「マー・<br/>専門士システム管理</li> <li>・ 専門士システム管理</li> <li>・ 専門士システム管理</li> <li>・ 専門士システム管理</li> <li>・ 専門士システム管理</li> <li>・ 専門士システム管理</li> <li>・ 専門士システム管理</li> </ul> | 当センターにて確認<br>イベージ登録情報変更<br>動が未入金です。<br>のスケジュール・                 | ereatsbateん。<br>シカら、郵便物送付先住所等<br>募集状況 (外部リンク)<br>成 30 年度講習                        | の変更手続きを行ってくた<br>公認 コンサルテイン(<br>駆続教育コンサルテイン) | <b>ごさい。</b><br>ゲマスター                                     | マ<br>更新手続<br>・要新手続<br>・要件の方<br>証明書・<br>・<br>設定<br>に<br>の方                                                                                                    | (スターの手続き<br>ま<br>ま<br>正定状況<br>認定書等の発行<br>譜書、認定証明書<br>(小」に料容前) |  |
| ■例コンテ<br>受賞結果                                                                                                    | スト<br>発表!!                                                      | <b>刻人ケンユール</b><br>= PDFで掲載開始<br><del>DF間スクジュールはコチラ</del><br>下のリンクをクリック!           |                                             | 川車門士⊐-ス<br>)強化<br>)強化<br>)酸化<br>)酸化<br>)酸化<br>)酸化<br>)酸化 | <ul> <li>             ジェビックコードのよい             ・             ジェビックコードのよい             ・             ジェビックコードのよい             ・             ジェビックコード             ・             ジェビックコード             ・             ジェビックコード             ・             ジェニックコード             ・             ジェニック             ・             ・</li></ul> |                                                               |  |
| <ul> <li>講習の年間スケ</li> <li>アップデートプログラム</li> <li>アップデートプログラム</li> <li>アップデートプログラム</li> <li>ペーシックプログラム</li> </ul>                                                                                | ジュールはコチ<br>スペシャリティ講座<br>自主研修会(1回の参<br>専門教育(1回の参加<br>実務講座(1回の参加) | フ<br>(1回の参加で1/3要件充足)<br><u>かかで1/3要件充足)</u><br><u>ロで要件充足)</u><br><u>ロで2/3要件充足)</u> |                                             |                                                          | <ul> <li>専門士更</li> <li>・更新要件</li> <li>・要件のF</li> <li>NEWS</li> <li>・勉強会の</li> </ul>                                                                                                    | 第 <b>手続き</b><br>#<br>正定状況<br>LETTER<br>Dお知らせ、お申込み             |  |

(不動産コンサルティング技能試験 合格者用マイページ)

| ム益財団法人 不動産流通推進センター<br>不動産コンサルティング システム                                                            |                            |           | r                                              |  |
|---------------------------------------------------------------------------------------------------|----------------------------|-----------|------------------------------------------------|--|
| 不動産流通推進センター                                                                                       | ₹イページTOP                   | このサイトについて | ログアウト                                          |  |
| <u>受験者マイページ</u>                                                                                   |                            |           | マイページメニュー<br>▶受験申込情報・お振込み情報入力等                 |  |
| お知らせ                                                                                              |                            |           | <ul> <li>▶ 新規登録申請</li> <li>▶ 各種お手続き</li> </ul> |  |
| 2017.07.11 <u>不動産コンサルティン</u><br><u>創る&gt;15時からライ</u><br>2016.06.25 <mark>経費</mark> <u>不動産コンサル</u> |                            |           |                                                |  |
| 2015.12.24 「不動産コンサルティング技業登録新規登録(文付)後の際定証・際定証書の発送日について<br>2015.12.21 「試験に合格された方の技業登録申志について」        |                            |           |                                                |  |
| 2015.12.21 <u>【よくある質問】-登</u><br>2015.01.00 NEW +新相登得由                                             | <u>豪にあたって-</u><br>ま手続きのご安内 |           |                                                |  |
|                                                                                                   |                            |           |                                                |  |